## การกดเสร็จสิ้นโครงการ

## เปิดเข้าระบบเว็บออนไลน์ >>>> <u>http://dbm.rmutk.ac.th/user</u>

- กดไปที่ ค้นหา BG (ผูกพัน)
- ใส่เลขที่ผูกพัน กด ENTER

| UTK ระบบใบเบิกออนไลน์             |                                      |                            | <b>Q</b> ค้นหา BG (ผูกพัน)  | Q ค้นหาใบเบิก 🛔         |                          |
|-----------------------------------|--------------------------------------|----------------------------|-----------------------------|-------------------------|--------------------------|
|                                   |                                      |                            |                             |                         |                          |
|                                   |                                      |                            |                             |                         |                          |
| <b>หน้าแรก</b> งบประมาณปัจจุบัน 2 | 2561                                 |                            | Click                       |                         |                          |
| คลิกเพื่ออ่านประกาศ ประกาศข่าว    |                                      |                            |                             |                         |                          |
| 😤 หน้าแรก                         |                                      |                            |                             |                         |                          |
| 1<br>ระบบใบเบิกออนไลน์            | ີ<br>ຊູ<br><sub>ຣະບບຜູກພັບເວັບ</sub> | ₿ <mark>₽</mark>           | 3<br>ระบบจัดการข้อมูล       | ආ                       | 4<br>ระบบตรวจสอบใบเปิก   |
| คลิก จัดการใบเบิกออมไลน์ 🛛 ᅌ      | คลิก ดูรายการผูกพัน 🛛 🔊              | คลิก เพื่อจัดการข้อมูล     | 0                           | คลิก ตรวจสอบใบเบิก      | 0                        |
| 5 ระบบฝ่ายบัญชี                   | 5:บบฝ่ายงบประมาณ                     | \$                         | <b>7</b><br>ระบบฝ่ายการเงิน | \$                      | <b>8</b><br>ຣະບບເບັກຈ່າຍ |
| คลิก เพื่อดูระบบฝ่ายบัญชี 🛛 🧿     | คลิก เพื่อดูระบบฝ่ายงบประมาณ 🛛 🧿     | คลิก เพื่อดูระบบฝ่ายการเงื | õu 📀                        | คลิก เพื่อดูระบบ ฝ่ายเป | มิกจ่าย 🖸                |
| 9<br>στευστυάμημ                  | 10<br>ระบบจัดการสถานะครุภัณฑ์        |                            |                             |                         |                          |

- ตรวจสอบโครงการว่าถูกต้องหรือไม่
- กดไปที่ เสร็จสิ้นการผูกพัน

| ันที่ 2 ก.ค. 61         |                                                                            |                      |                     |
|-------------------------|----------------------------------------------------------------------------|----------------------|---------------------|
|                         |                                                                            |                      |                     |
| 6 แก้ไข                 | <b>追</b> PDF                                                               | <b>វ</b> ៀ ភាម៖      | ละเอียด             |
|                         |                                                                            |                      |                     |
|                         |                                                                            | Search:              |                     |
| จำนวนเงินทั้งสิ้น 🎼 สถา | າບະ ↓† ແກ້ໄข ↓† ຍືບຍັນ                                                     | ่่่่่ำ ยกเลิก ่่ำ PD | ໄຟລ໌<br>F ↓↑ ແບບ ↓↑ |
| vailable in table       |                                                                            |                      |                     |
|                         | นที่ 2 ก.ค. 61<br>๔ แก้ไข<br>จำนวนเงินทั้งสิ้น 11 สถา<br>vailable in table | นที่ 2 ก.ค. 61       | นที่ 2 ก.ค. 61      |

| รายการใบเบิก ภายใต้การผูกพันเงิน                                             |              |
|------------------------------------------------------------------------------|--------------|
| <ul> <li>เงินของ งบส่วนกลาง (กองคลัง) งบดำเนินงาน</li> <li></li></ul>        |              |
| 🖀 หน้าแรก / 🖓 รายการผูกพัน / 🗋 ใบเบิกเงิน                                    |              |
| รายการเสร็จสิ้น                                                              |              |
| <b>译</b> PDF                                                                 | 4 รายละเอียด |
| รายการที่ตรวจสอบและรอการยืนยัน รายการที่ยืนยันเรียบร้อย รายการที่ถูกยกเลิก   |              |
| เลือกข้อมูลสำหรับแสดงผล 🖉 Copy ข้อมูลในตาราง 😰 Download Excel 🔯 Download PDF |              |
|                                                                              | Search:      |

- รายการจะแสดงสถานะ รายการเสร็จสิ้น

\*\*สถานะรายการเสร็จสิ้น หมายถึง เงินที่มีการผูกพันไว้จะทำการคืนกลับเข้าสู่ระบบตามจำนวนที่เหลือหลังการใช้งาน\*\*